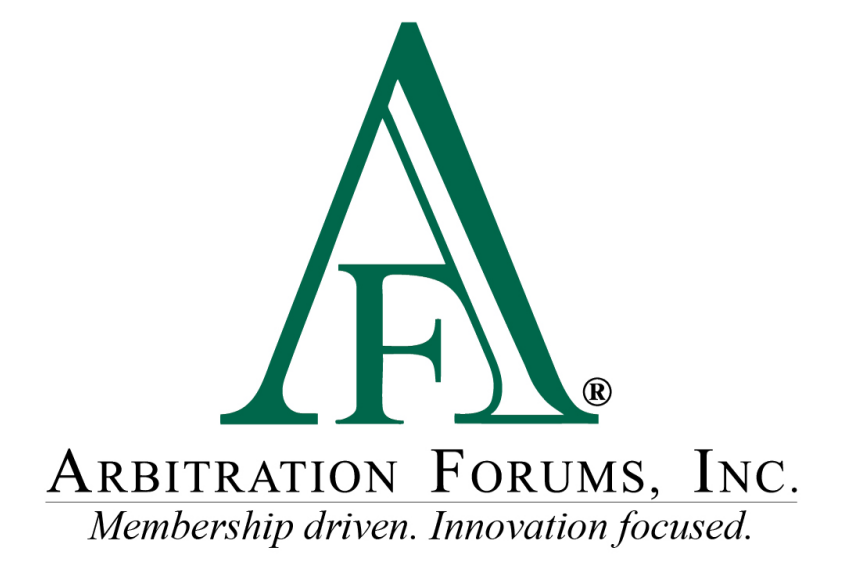

# Total Recovery Solution<sup>®</sup> (TRS<sup>®</sup>) Navigation Guide for Filers in New York PIP

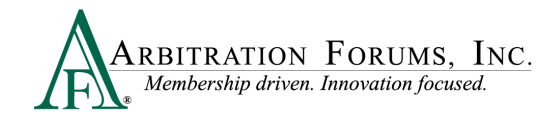

# Contents

| Filing a Case in TRS                               |
|----------------------------------------------------|
| Evidence Manager                                   |
| Attach Evidence                                    |
| Insert Evidence                                    |
| Add a Placeholder for Evidence10                   |
| TRS Work flow Steps 11                             |
| Incident Details and My Party Information11        |
| Case Qualifiers (Loss Transfer Only) 14            |
| Select Coverages                                   |
| Add Additional Parties                             |
| Party Information (Adverse Party)17                |
| Your Liability/Recovery Arguments                  |
| Coverage Information – NY PIP (Loss Transfer only) |
| Feature Information – Feature 1                    |
| Total Prior Payment Received                       |
| Select Features to Submit                          |
| Filing Options and Billing                         |
| Review and Submit                                  |
| Deferments                                         |
| Revisits                                           |
| Supplements                                        |

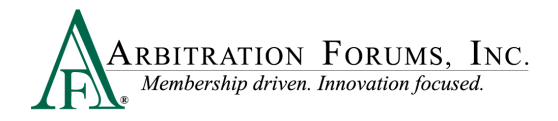

Arbitration Forums, Inc. (AF) is excited to announce the transition of New York PIP from Online Filing (OLF) to Total Recovery Solution<sup>®</sup> (TRS<sup>®</sup>). Members are able to take advantage of a customized PIP application specific to the state of New York, along with the benefits of an intuitive user interface and the reduced cycle time associated with TRS.

This guide will help Recovering Parties (Applicants) navigate TRS by providing step-by-step instructions on completing each Workflow Step in the filing process.

# Filing a Case in TRS

Go to www.arbfile.org and select Log in to My Arbfile.

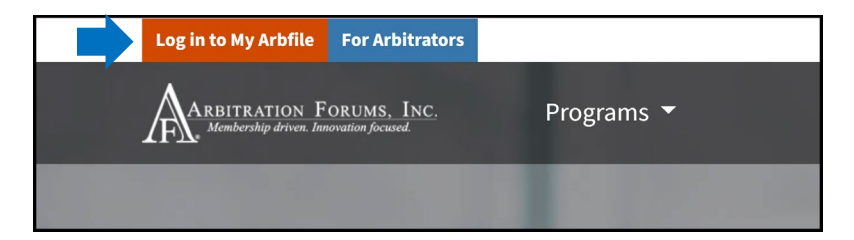

Enter your username and password and select Sign In.

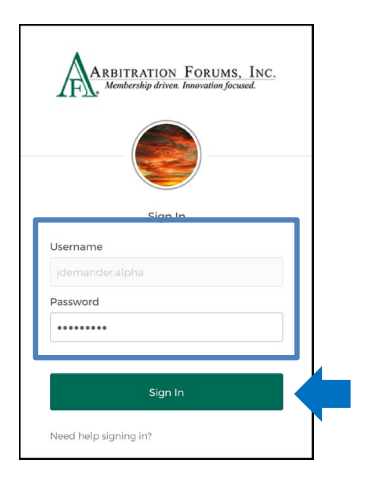

Select the Member Access tab and TRS Arbitration from the drop-down menu.

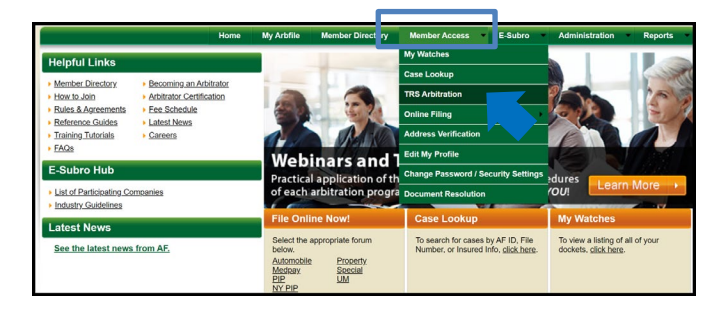

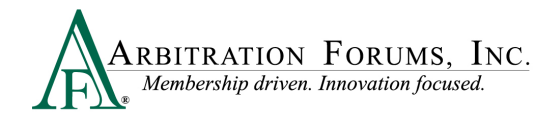

To start a New York PIP case, select +File New Damages.

| ≡   | ARBITRATION FORUMS, INC.<br>Industry created. Membership driven. |                    | Case - Search    | Q 🚹 Jack Demander 🗸         |
|-----|------------------------------------------------------------------|--------------------|------------------|-----------------------------|
| Wor | klist<br><sup>Worklist</sup>                                     |                    |                  | + File New Damages          |
|     | My Cases                                                         | My Company's Cases | My Watched Cases |                             |
| Nee | ds Attention Recovering Responding Open Closed                   |                    | View             | As • Order by • Filter by • |

#### **Evidence Manager**

The Evidence Manager is a storage location for evidence associated with an occurrence. It provides flexibility in how filers can upload evidence to their case.

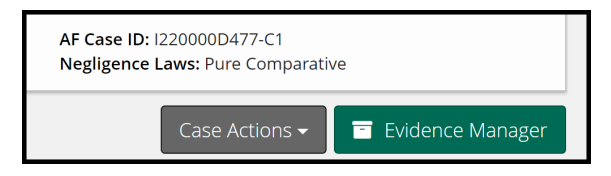

**IMPORTANT:** Only evidence that is specifically attached to the case is presented to the arbitrator.

Evidence added to the Evidence Manager can be attached at the Case and Feature level throughout the submission process (e.g., Case Qualifiers, Liability/Recovery Arguments, and Feature Information).

The Evidence Manager allows you to:

Add Evidence<sup>(1)</sup>: Offers users the ability to browse and add multiple evidence items in a one-step process relevant to the occurrence.

View Evidence<sup>(2)</sup>: Reduces attachment errors (e.g., evidence attached from the wrong occurrence).

Manage Evidence<sup>(3)</sup>: Evidence can be viewed in one location making it easier to see what items have/have not been attached to the TRS case.

**Delete Evidence**<sup>(4)</sup>: Evidence added to the Evidence Manager can be deleted by selecting the trash can icon. For evidence already attached at the case or feature level, select the "Yes" located in the **Attached Column.** Then select the **Delete Link** icon found to the right of the listed evidence item.

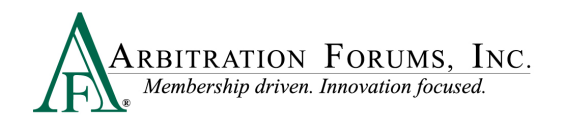

| Evider            | nce Manager 🔞                                                     |                       |            | eturn to case          |
|-------------------|-------------------------------------------------------------------|-----------------------|------------|------------------------|
| Evidence          | must be associated with a case to be presented to the arbitrator. |                       |            |                        |
| <b>1</b><br>+ Add | d Evidence 🛛 🤁 Refresh                                            |                       |            | All Evidence Types 🛛 🗸 |
|                   | Evidence Types <b>^</b> (show descriptions)                       | Received Date 🗢       | Attached 🗢 |                        |
| 2                 | Police Report                                                     | 10/18/2022 via UPLOAD | 3 Yes      | 4 🔳                    |
| ß                 | Statement - Driver                                                | 10/18/2022 via UPLOAD | Yes        | Î                      |
| 2 evide           | nce files                                                         |                       |            |                        |

### **Attach Evidence**

The Attach Evidence tab <sup>(1)</sup> is located in various steps in the Workflow (Case Qualifiers, Arguments, and Feature Information). As the Recovering Party, attach evidence relevant to a specific step (for example, a police report attached to the Liability Arguments Workflow Step to support your position on liability or medical bills attached to the Feature Information Workflow Step to support Company-Paid Damages).

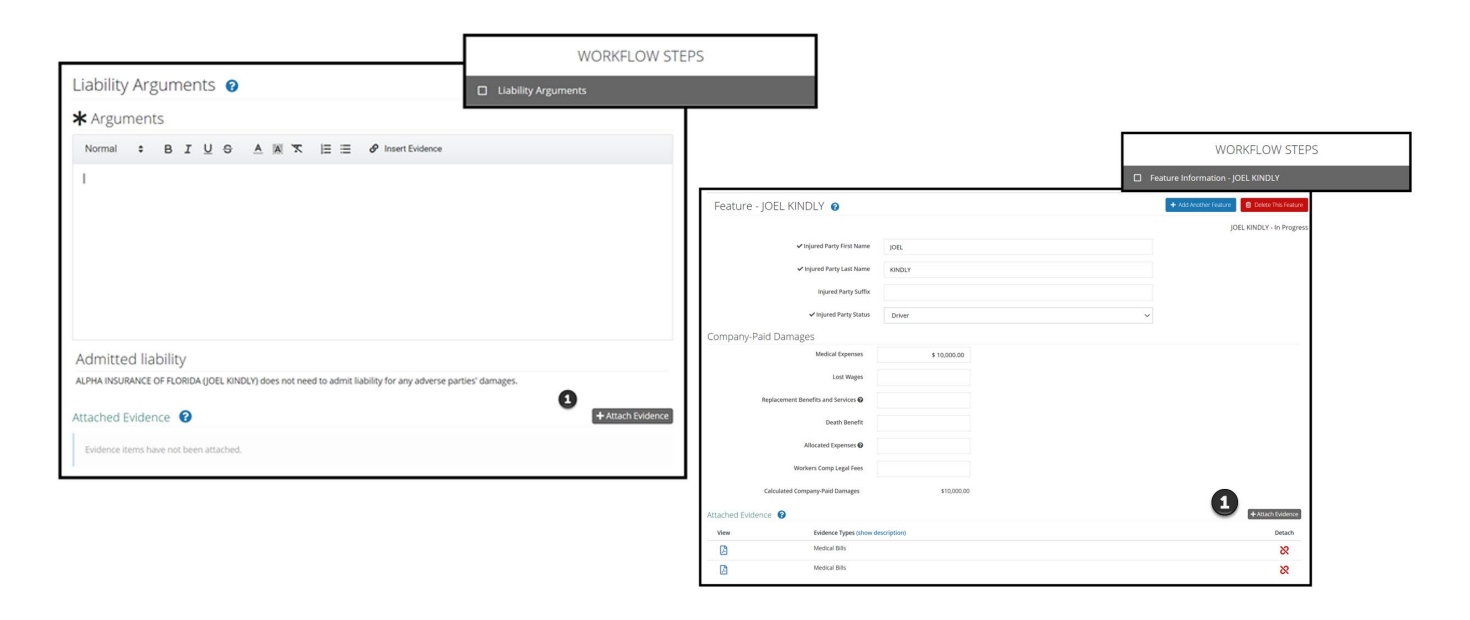

Once a piece of evidence is attached, it will appear under the Attached Evidence <sup>(2)</sup> section.

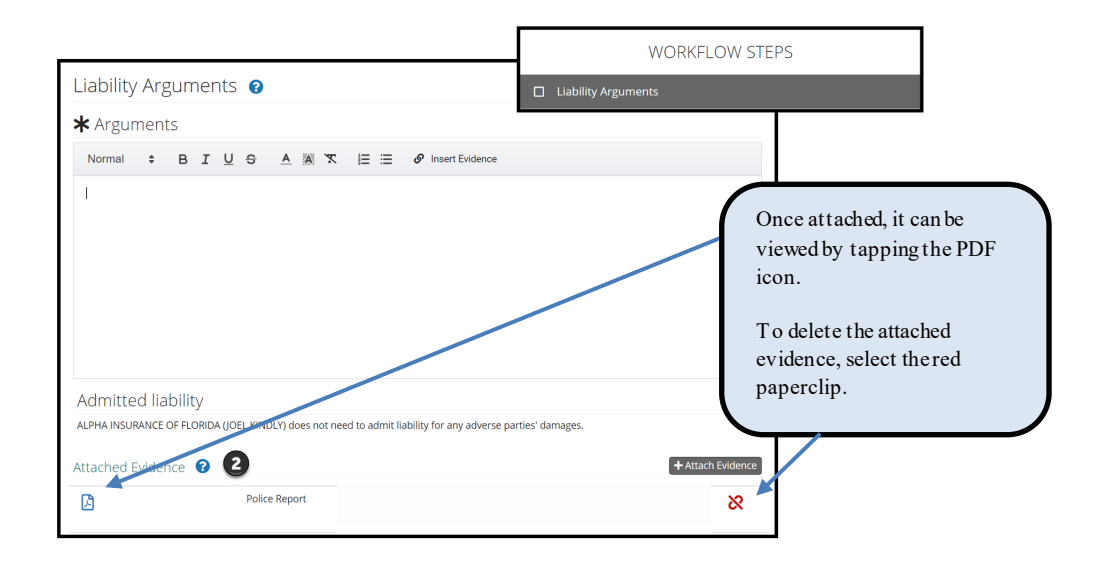

The attached evidence list is a collection of the evidence that you attached and/or inserted into a specific workflow step. (See **Insert Evidence** for more information on this topic.)

| In serted Evidence<br>Denoted by the green<br>box | Attached Evider | attached Evidence 🕜 |                                   |       | + Attach Evidence |
|---------------------------------------------------|-----------------|---------------------|-----------------------------------|-------|-------------------|
|                                                   | View            | ID                  | Evidence Types (show description) | Pages | Detach            |
| Attached Evidence<br>Does not have a green        | ß               | 1                   | Statement - Driver                | Ø     | 8                 |
| box associated with it                            | <u>ل</u>        | $\rightarrow$       | Police Report                     |       | 8                 |

The adverse party(ies) will have access to view the evidence type only; it will not be able to view the evidence content.

To attach evidence, select the Attach Evidence tab.

| Attach | ed Ev | idence 💡                          |       | + Attach Evidence |   |
|--------|-------|-----------------------------------|-------|-------------------|---|
| View   | ID    | Evidence Types (show description) | Pages | Detach            | Ĩ |
| A      | 1     | Adjusters Notes                   | ø     | <u>\$</u> 5       |   |

If evidence is displayed from this page, it was either added previously to the Evidence Manager or attached to a specific workflow step.

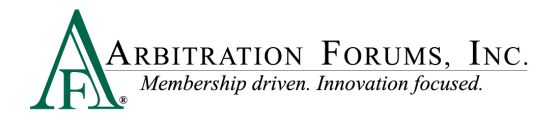

To select evidence from here, simply tap the radio button adjacent to a specific evidence item and select **Attach**. Once this action is performed, it will appear in the **Attached Evidence** section within that workflow step.

| Atta | ach Evidence                       |                                                         |                    |               | ×     |
|------|------------------------------------|---------------------------------------------------------|--------------------|---------------|-------|
|      | <b>6</b> D                         | Prop or <u>browse for files</u> <b>@</b> , or <u>cr</u> | eate a placeholder |               |       |
|      | Evidence Types (show descriptions) | Pages                                                   | File Name          | Received Date |       |
| ۲    | Adjusters Notes                    |                                                         | Adjuster Notes.pdf | 3/13/2018     |       |
| 0    | Police Report                      |                                                         | Police Report.pdf  | 3/13/2018     | ß     |
|      |                                    |                                                         |                    | Cancel        | ttach |

If evidence is not displayed or you wish to attach evidence different from what is shown, drag and drop them into the window or select **browse for files**.

| Attach | Evidence                           |                                     |           |               | ×   |
|--------|------------------------------------|-------------------------------------|-----------|---------------|-----|
|        | Drop or browse for files           | ), or <u>create a placeholder</u> 😧 |           |               |     |
|        | Evidence Types (show descriptions) | File Name                           | File Size | Received Date |     |
|        | Police Report                      | Police Report TRS.pdf               | 0 B       | 10/18/2022    | ß   |
|        | Statement - Driver                 | Recorded Statement TRS.pdf          | 0 B       | 10/18/2022    | ß   |
|        |                                    |                                     |           | Cancel Att    | ach |

Select evidence items stored in your claims system by double-clicking on the desired evidence item.

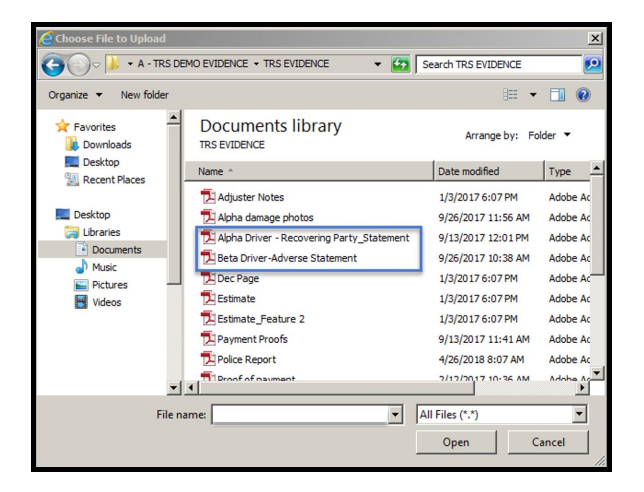

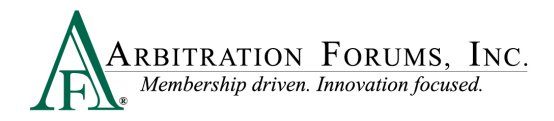

This brings the evidence into the Evidence Manager where filers are required to give it a type. Click the red link to reveal the evidence type options.

| Drop                               | or <u>browse for files</u> (), or <u>create a placeholder</u> () |           |               |
|------------------------------------|------------------------------------------------------------------|-----------|---------------|
| Evidence Types (show descriptions) | File Name                                                        | File Size | Received Date |
| Add Evidence Types                 | Vehicle Damage Photo.pdf                                         | 94.89 KB  | Ē             |

There are three ways to search for evidence types.

The **Search** box uses an incremental search to progressively find and filter through text. Enter the first few characters to identify a type from the list.

| Select Evidence Types                     | 1                            |
|-------------------------------------------|------------------------------|
|                                           | Q Search: Filter list        |
| Favorite Types                            |                              |
| 🚖 🗌 Adjusters Notes                       | ★ 🗌 Scene Photograph(s)      |
| 🚖 🗌 Computerized Vehicle Registration Fee | 🚖 🗌 Statement                |
| 🚖 🗌 Coverage Denial Letter                | 🚖 🗌 Statement - Other Driver |
| 🛨 🗆 Estimate                              | 🛨 🗌 Statement - Witness      |

Filers can scroll through the **Evidence Types** list. Check the box next to the corresponding type and click **Save** to bring it into the **Evidence Manager**.

| 🟠 🗹 Adjusters Notes                | Proof of Damages                |
|------------------------------------|---------------------------------|
| ☆ □ Appraisal                      | ☆ □ Proof of Litigation Filing  |
| 😭 🗌 Bailment Form                  | ☆ □ Proof of Loss               |
| ☆ 🗌 Bill of Ladings                | 🟠 🗌 Purchase Invoice            |
| 🟠 🗌 Denial Letter                  | 🏠 🗌 Statement - Other Passenger |
| 🟠 🗌 Diminished Value Documentation | 🟠 🗌 Statement - Passenger       |
| 🟠 🗌 Employee Statement             | ☆ □ Wage Verification           |
| 🟠 🗌 Engineer's Report              | 😭 🗌 Written Consent Letter      |
| ☆ 🗌 Expert Report                  | ☆ 🗌 Written Statement           |
| 😭 🗌 Explanation of Benefits        |                                 |

Once evidence is saved in the Evidence Manager, Filers will need to select Attach to save evidence to the filing.

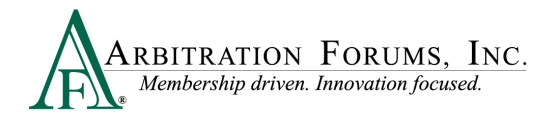

| Attach Evidence                    |                                                                          |           | >             |
|------------------------------------|--------------------------------------------------------------------------|-----------|---------------|
| a                                  | rop or <u>browse for files</u> <b>0</b> , or <u>create a placeholder</u> | 2         |               |
| Evidence Types (show descriptions) | File Name                                                                | File Size | Received Date |
| Adjusters Notes (edit)             | Adjuster Notes.pdf                                                       | 84.82 KB  | ۵             |
|                                    |                                                                          |           | Cancel Attach |

Filers can also search for evidence types via the **Favorite Types** list. To use this as a search option, Filers must first save the evidence type to "Favorites" by selecting the gold star. Next, select the box adjacent to the evidence item and select save. Once saved, it will appear on your **Favorite Types** list.

| Select Evidence Types |                                 |                                |
|-----------------------|---------------------------------|--------------------------------|
|                       |                                 | Q Search: Filter list          |
| Evidence Types        |                                 |                                |
| 🚖 🗹 Adjusters Notes   | 😭 🗌 Fire Marshall's Report      | 🏫 🗌 Proof of Damages           |
| ☆ □ Appraisal         | 🟠 🗌 Inter-Company Reimbursement | 🟠 🗌 Proof of Litigation Filing |
| 🟠 🗌 Bailment Form     | Notification Form               | 🟠 🗌 Proof of Loss              |
| 🟠 🔲 Bill of Ladings   | 🟠 🗌 Investigative Report        | 🟠 🗌 Purchase Invoice           |
| ☆ 🗌 Bill of Sale      |                                 | 🏠 🗌 Rental Agreement           |

Evidence saved as a favorite is placed in a separate section for quicker access.

| Favorite Types (3)                        |                         |                               |
|-------------------------------------------|-------------------------|-------------------------------|
| 🚖 🗌 Adjusters Notes                       | 🚖 🗌 Policy Declarations | 🚖 🗌 Scene Photograph(s)       |
| 🚖 🗌 Computerized Vehicle Registration Fee | 🚖 🗌 Proof of Payment    | 🚖 🗌 Statement                 |
| 🚖 🗌 Coverage Denial Letter                | 🚖 🗌 Recorded Statement  | 🚖 🗌 Statement - Other Driver  |
| 🚖 🗌 Estimate                              | 🚖 🗌 Reference Material  | 🔶 🗌 Statement - Witness       |
| 🚖 🗌 Liability Denial Letter               | 🚖 🗌 Release Form        | 🚖 🗌 Statute                   |
| 🚖 🗌 Medical Reports                       | 🚖 🗌 Rental Bill/Receipt | 🚖 🗌 Total Loss Evaluation     |
| 🚖 🗌 Payment History                       | 🚖 🗌 Salvage Invoice     | 🚖 🗌 Tow and/or Storage Bill   |
| 🚖 🗌 Photograph(s)                         | 🚖 🗌 Salvage Report      | ★ 🗌 Video Evidence            |
| 🚖 🗌 Police Report                         | 🚖 🗌 Scene Diagram       | 🚖 🗌 Witness Written Statement |
| 🜟 🗌 Police Report Overlay                 |                         |                               |

#### **Insert Evidence**

**Insert Evidence Attachment** is used to strengthen and further support your arguments. When evidence is inserted into the Liability/Recovery Arguments Workflow Step, it will appear in the arguments section as a green box with a numerical value assigned. All inserted evidence requires the arbitrator to make a comment in the decision. This functionality is optional.

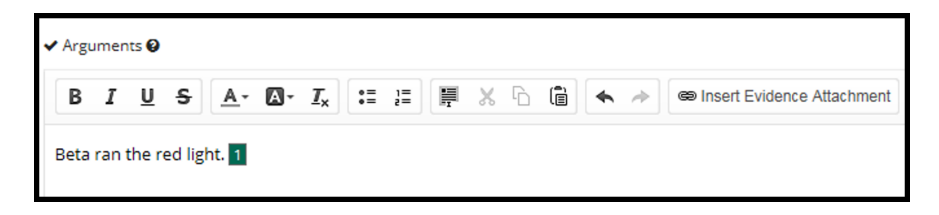

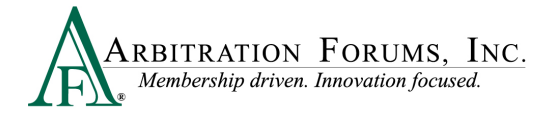

To insert evidence, select Insert Evidence Attachment.

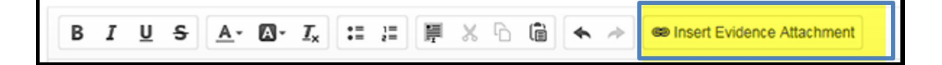

Filers will choose specific evidence items from the **Evidence Manager**, if applicable or browse for additional evidence items. See **Attach Evidence** to learn how to upload and attach evidence to a case.

#### Add a Placeholder for Evidence

For those situations where there is known evidence to attach to a case, but it is unavailable at the time of entry, you can **Create a Placeholder**.

| Attach | Evidence                           |                                     |           |               | ×   |
|--------|------------------------------------|-------------------------------------|-----------|---------------|-----|
|        | Drop or browse for files @         | ), or <u>create a placeholder</u> 😧 |           |               |     |
|        | Evidence Types (show descriptions) | File Name                           | File Size | Received Date |     |
|        | Police Report                      | Police Report TRS.pdf               | 0 B       | 10/18/2022    |     |
|        | Statement - Driver                 | Recorded Statement TRS.pdf          | 0 B       | 10/18/2022    | Å   |
|        |                                    |                                     |           | Cancel Atta   | ach |

A new File Name appears as Placeholder. Add an Evidence Type by tapping the red link and follow the steps provided under the Attach Evidence section.

| Attach      | Evidence                             |                                           |           |               | ×   |
|-------------|--------------------------------------|-------------------------------------------|-----------|---------------|-----|
|             | Drop or <u>browse for files</u>      | , or <u>create a placeholder</u> <b>②</b> |           |               |     |
|             | Evidence Types (show descriptions)   | File Name                                 | File Size | Received Date |     |
|             | Add Evidence Types                   | Placeholder                               | 0 B       |               | 创   |
|             | Police Report                        | Police Report TRS.pdf                     | 0 B       | 10/18/2022    | Å   |
|             | Statement - Driver                   | Recorded Statement TRS.pdf                | 0 B       | 10/18/2022    |     |
| All files m | ust have at least one evidence type. |                                           |           | Cancel Atta   | ach |

This workflow will allow you to identify the evidence types and optional descriptions and save. The placeholder can be added into the argument text section as an inserted evidence attachment.

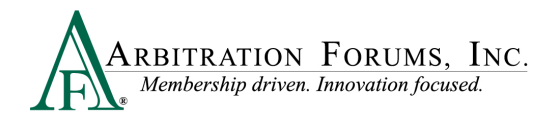

**IMPORTANT:** Replace the Placeholder with the evidence item and attach it prior to submission.

# **TRS Workflow Steps**

**WORKFLOW STEPS** is a navigation window that allows Recovering Parties (Filers) to easily find where they are in the filing process.

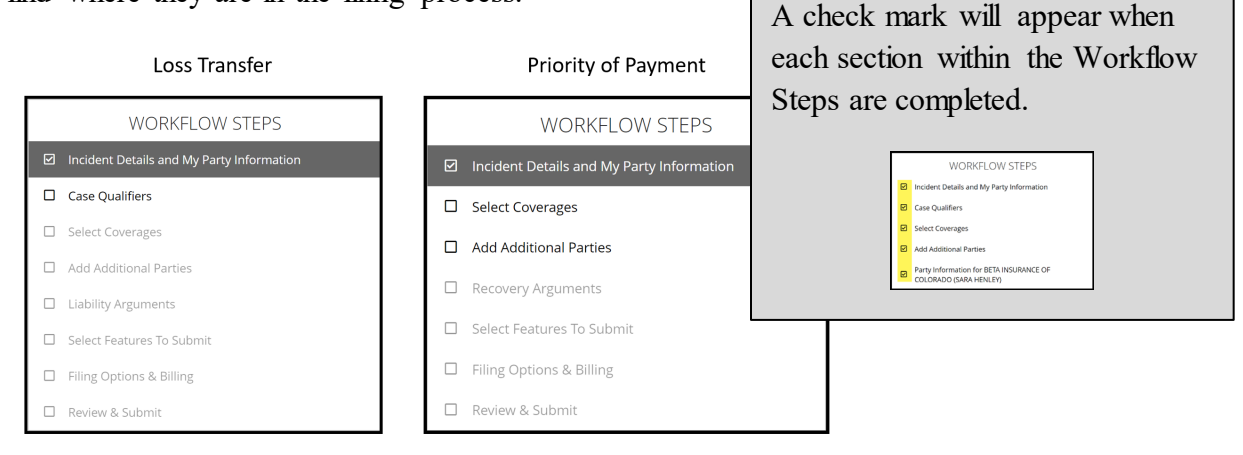

# **Incident Details and My Party Information**

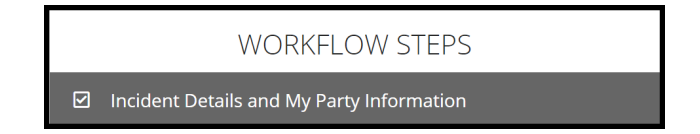

The Filing Company will enter required information in the fields provided. There is no "save" button in TRS. As you enter information into each section, it auto saves. If you need to leave the workflow for any reason, select **Exit Workflow**.

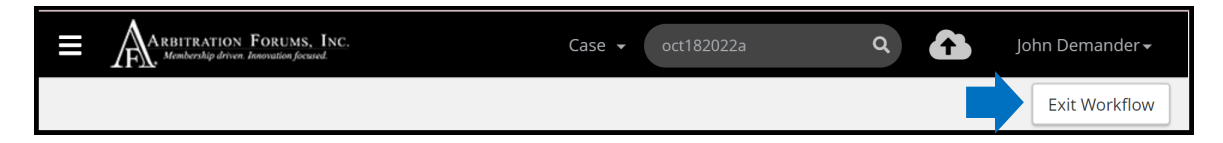

To reaccess your case and submit, enter the AF Case ID number, Claim Number, Policy Number, or Internal Reference number in the field provided.

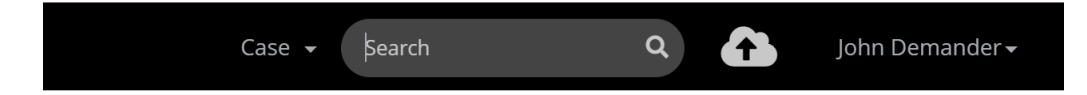

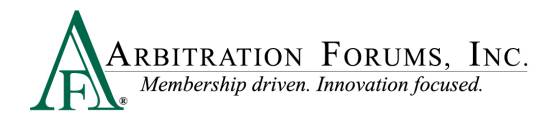

#### Once found, select the blue ellipsis to the right and Enter Filing from the drop-down menu.

| ☆ I220000D477-C1<br>Loss State: New York | 04513 ALPHA INSURANCE OF FLORIDA<br>Insured: JOEL KINDLY | F NYPIP   FEATURE 1<br>Claim #: <mark>OCT182022A</mark> | JOHN DEMANDER | In Progress                        | • |
|------------------------------------------|----------------------------------------------------------|---------------------------------------------------------|---------------|------------------------------------|---|
| Loss Date: 9/3/2022                      |                                                          | View Features From All Parties ݢ                        |               | Assign Claim Rep<br>Delete Feature |   |
|                                          |                                                          |                                                         |               | Enter Filing                       |   |

It's easy to know where you left off by looking at the Workflow Steps. Boxes with a check mark are fields already completed. Simply start at the workflow step with an empty box.

|   | WORKFLOW STEPS                                                        |            |
|---|-----------------------------------------------------------------------|------------|
| V | Incident Details and My Party Information                             |            |
| V | Case Qualifiers                                                       |            |
|   | Select Coverages                                                      |            |
|   | Add Additional Parties                                                |            |
|   | Party Information for BETA INSURANCE OF COLORADO<br>(SARA HATTINGTON) |            |
|   | Liability Arguments                                                   |            |
|   | Coverage Information - NYPIP                                          |            |
|   | Feature Information - FEATURE 1                                       | Start Here |
|   | Select Features To Submit                                             |            |
|   | Filing Options & Billing                                              |            |
|   | Review & Submit                                                       |            |

We'll start with the Incident Details and My Party Information Workflow Step.

| Incident Details and My Part | y Information 🔞 |  |
|------------------------------|-----------------|--|
| Case Type                    |                 |  |
| 🛠 Coverage Group 🕑           | ~               |  |
| <b>★</b> Right of Recovery   | ~               |  |
| Incident Details             |                 |  |
| <b>★</b> Loss Date           | mm/dd/yyyy      |  |
| <b>★</b> Loss State          | ~ ·             |  |
| Loss County                  | Loss County     |  |
| Loss City                    | Loss City       |  |
|                              |                 |  |

Note: Required fields are denoted with an (\*). Once the field is completed, the \* becomes a  $\checkmark$ .

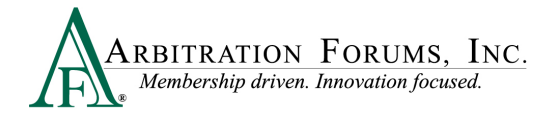

Under Case Type, select New York PIP as the Coverage Group using the drop-down menu.

| Case Type          |                                                               |   |
|--------------------|---------------------------------------------------------------|---|
| 🗸 Coverage Group 😧 | New York PIP                                                  | ~ |
|                    | Collision, Comprehensive/OTC<br>PIP<br>MedPay<br>New York PIP |   |

Next, select the **Right of Recovery** using the drop-down arrow. When New York PIP is selected, the following options will appear.

| <b>★</b> Right of Recovery |                                      | ~ |
|----------------------------|--------------------------------------|---|
|                            | Loss Transfer<br>Priority of Payment |   |

Enter **Incident Details** including the Loss Date and Loss State. The fields with an asterisk are required. Entry fields for Loss County and Loss City are optional.

| New York PIP view | <b>≭</b> Loss Date | mm/dd/yyyy The L | oss State is automatically<br>lled in New York PIP |
|-------------------|--------------------|------------------|----------------------------------------------------|
|                   | ✔ Loss State       | New York cases   |                                                    |
|                   | Loss County        | Loss County      |                                                    |
|                   | Loss City          | Loss City        |                                                    |

Party Information is auto filled based on user login credentials.

| Party Information |                                   |  |  |  |
|-------------------|-----------------------------------|--|--|--|
| Company           | 04513 - ALPHA INSURANCE CO        |  |  |  |
| Subsidiary        | 0002 - ALPHA INSURANCE OF FLORIDA |  |  |  |

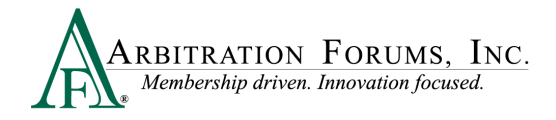

#### Third-Party Adminstrators (TPA)

For TPAs there is an additional step in the filing process. When filing on behalf of a member company, select the down arrow. A drop-down menu appears where you will select the Company and Subsidiary Name.

|                   |                                                 |   | Please Select a Company<br>00002 - ONE BEACON GROUP                    |
|-------------------|-------------------------------------------------|---|------------------------------------------------------------------------|
| Party Information |                                                 |   | 00074 - SAFECO INSURANCE COMPANIES<br>00232 - LIBERTY MUTUAL COMPANIES |
| Admin Company     | 04515 - PARADOX INSURANCE SERVICES              |   | 03592 - PERMANENT GENERAL ASSURANCE CORPORATION                        |
| Admin Subsidiary  | 0002 - PARADOX INSURANCE SERVICES OF CALIFORNIA |   | 04514 - BETA INSURANCE CO<br>05110 - OTP ALPHA INSURANCE CO            |
| 🗸 Company         | 04513 - ALPHA INSURANCE CO                      | ~ | 05111 - QTP BETA INSURANCE CO<br>05473 - QTP DI ALPHA INSURANCE        |
| ✓ Subsidiary      | 0002 - ALPHA INSURANCE OF FLORIDA               | ~ |                                                                        |

Enter the **Policy Information** starting with the Claim Number, Line of Insurance, and Insured's information. The Policy Number and Policy Issue State are **not** required.

| Policy Information                  |                                                          | Policy I | nformation                             |                                                                                           |
|-------------------------------------|----------------------------------------------------------|----------|----------------------------------------|-------------------------------------------------------------------------------------------|
| Claim Number                        | 8312022B                                                 |          | Claim Number                           | 8312022B                                                                                  |
| Policy Number                       |                                                          |          | Dellas Nueskas                         |                                                                                           |
| Policy Issue State                  |                                                          | ~        | Policy Number                          |                                                                                           |
| ✓ Line of Insurance                 | Personal/Individu     O Commercial/Business              |          | Policy Issue State                     | ~                                                                                         |
| ✓ Insured's First Name              | HARRY                                                    |          | ✓ Line of Insurance                    | <ul> <li>Personal/Individ al          <ul> <li>Commercial/Business</li> </ul> </li> </ul> |
| ✓ Insured's Last Name               | GREEN                                                    |          | ✓ Insured's Company Name               | ABC BUSINESS                                                                              |
| When Personal/<br>will enter your I | Individual is selected, you<br>nsured's First/Last Name. |          | When Commercial<br>will enter your Ins | /Business is selected, you<br>sured's Company Name.                                       |

# **Case Qualifiers (Loss Transfer Only)**

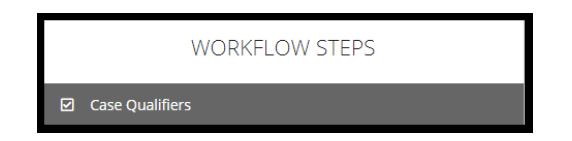

In New York Loss Transfer cases, no-fault payments made to an injured party are recoverable so long as the accident or occurrence meets one of the following criteria:

- Involves a vehicle that weighs over 6,500 lbs. unloaded
- Involves a vehicle-for-hire used principally for the transportation of persons or property (including livery)

Complete the following steps in this section:

Step 1: Select Yes if one of the above qualifiers apply.

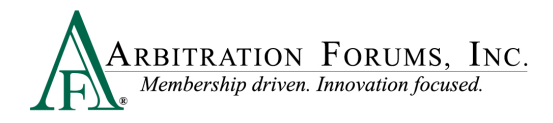

Step 2: Provide a Justification (optional) in the field provided.

Step 3: Attach Evidence (required). Evidence should support the case qualifier selected. For example, a police report is attached to support that the vehicle involved in the incident is a taxicab.

| Case Qualifiers 💡                                                                                                    |                                                                                                    |  |  |  |  |  |  |  |
|----------------------------------------------------------------------------------------------------|----------------------------------------------------------------------------------------------------|--|--|--|--|--|--|--|
| Loss Transfer cases are filed to recov<br>Involves a vehicle that weighs ove<br>Involves a vehicle-for-hire used p                                                                                                    | ver No-Fault Payments made to an injured party as a result of an accident or occurrence that meets at least one of the following criteria:<br>er 6500 lbs. unloaded<br>rincipally for the transportation of persons or property (Including livery) |  |  |  |  |  |  |  |
| Please confirm this filing sat                                                                                                    | isfies one of the above qualifiers                                                                                                    |  |  |  |  |  |  |  |
| Yes, this filing arises from an accident or occurrence that meets at least one of the required qualifiers  No, this filing does not arise from an accident or occurrence that meets at least one of the required qualifiers |                                                                                                    |  |  |  |  |  |  |  |
| Justification 🙎                                                                                                    |                                                                                                    |  |  |  |  |  |  |  |
| You may optionally provide a justific                                                                                                    | ation. It is required that you attach evidence in support of your claim.                                                                                                    |  |  |  |  |  |  |  |
| A Justification is optional.                                                                                                    |                                                                                                    |  |  |  |  |  |  |  |
| Supporting evidence for Case Qua                                                                                                    | liffers is required.                                                                                                    |  |  |  |  |  |  |  |
| Attached Evidence 🔞                                                                                                    | + Attach Evidence                                                                                                    |  |  |  |  |  |  |  |
| View                                                                                                    | Evidence Types (show description) Police Report Detach                                                                                                    |  |  |  |  |  |  |  |
| 14<br>14                                                                                                    | Police Report                                                                                                    |  |  |  |  |  |  |  |

If No is selected, the filing cannot proceed.

| Case Qualifiers 🔞                                                                                                    |
|----------------------------------------------------------------------------------------------------|
| Loss Transfer cases are filed to recover No-Fault Payments made to an injured party as a result of an accident or occurrence that meets at least one of the following criteria:<br>• Involves a vehicle that weighs over 6500 lbs. unloaded<br>• Involves a vehicle-for-hire used principally for the transportation of persons or property (Including livery) |
| Please confirm this filing satisfies one of the above qualifiers                                                                                                    |
| <ul> <li>Yes, this filing arises from an accident or occurrence that meets at least one of the required qualifiers</li> <li>No, this filing does not arise from an accident or occurrence that meets at least one of the required qualifiers</li> </ul>                                                                                                    |
| If none of the above qualifying criteria apply, the filing cannot proceed under . Please review the above qualifying criteria.                                                                                                    |
|                                                                                                    |

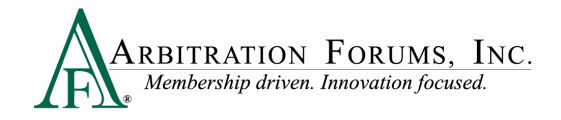

## **Select Coverages**

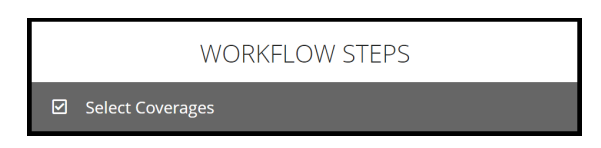

TRS has pre-selected the Coverage based on the selected Coverage Group from the Incident Details Workflow Step. Select New York PIP as the coverage. To add coverage, choose the **+Select** tab.

| Coverages 😧        |                    |
|--------------------|--------------------|
| Select Coverages o | Selected Coverages |
| Auto Policy        |                    |
| NYPIP 😧 + Select   |                    |

Once selected, it will appear on the right side. To delete coverage, select the red trash can icon.

| Coverages 😧        |                   |                    |   |
|--------------------|-------------------|--------------------|---|
| Select Coverages 🛛 |                   | Selected Coverages |   |
| Auto Policy        |                   | NYPIP              | Û |
| NYPIP 😧            | Coverage Selected |                    |   |

# **Add Additional Parties**

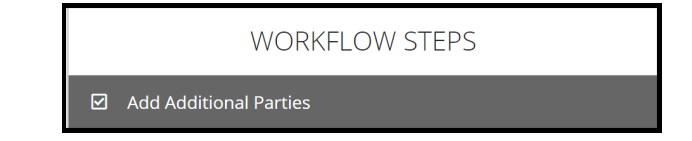

To add a party, simply enter the company code/name in the field titled Search Companies.

| Ca | Case Parties 👔   |                                             |                      |  |  |  |  |  |
|----|------------------|---------------------------------------------|----------------------|--|--|--|--|--|
|    | Search Companies | Enter the company name of the adverse party |                      |  |  |  |  |  |
| Se | elect Parties 🛛  | Can't find a company?                       | Selected Parties (0) |  |  |  |  |  |

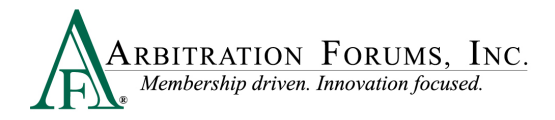

The company will populate under the Select Parties section. To add the party, select the +Add tab.

| C | Select Parties 🛛                      | Can't find a company? |       |
|---|---------------------------------------|-----------------------|-------|
| 1 | 04514 BETA INSURANCE CO               | 1 of 1 subsidiaries   |       |
|   | 04514-0002 BETA INSURANCE OF COLORADO |                       | + Add |

It will then appear on the right side of the page. To remove the party, select the red trash can found to the right.

| Select Parties 🛛                      | Can't find a company? | Selected Parties (1)       |  |  |
|---------------------------------------|-----------------------|----------------------------|--|--|
| 04514 BETA INSURANCE CO               | 1 of 1 subsidiaries   | BETA INSURANCE OF COLORADO |  |  |
| 04514-0002 BETA INSURANCE OF COLORADO | + Add                 |                            |  |  |

# Party Information (Adverse Party)

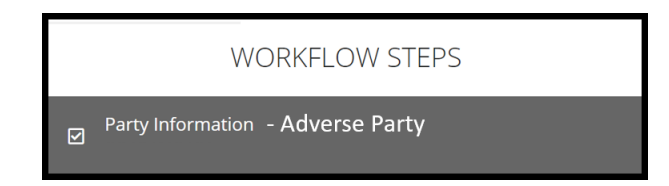

Enter the **Policy Information** starting with the Claim Number, Line of Insurance, and Insured's information. The Policy Number and Policy Issue State are **not** required.

| Policy Information                  |                                                       | Po | licy Information                       |                                                                                           |
|-------------------------------------|-------------------------------------------------------|----|----------------------------------------|-------------------------------------------------------------------------------------------|
| Claim Number                        | 8312022B                                              |    | Claim Number                           | 8312022B                                                                                  |
| Policy Number                       |                                                       |    |                                        |                                                                                           |
| Policy Issue State                  |                                                       | ~  | Policy Number                          |                                                                                           |
| ✓ Line of Insurance                 | Personal/Individu     O Commercial/Business           |    | Policy Issue State                     | ~                                                                                         |
| ✓ Insured's First Name              | HARRY                                                 |    | ✓ Line of Insurance                    | <ul> <li>Personal/Individual          <ul> <li>Commercial/Business</li> </ul> </li> </ul> |
| ✓ Insured's Last Name               | GREEN                                                 |    | ✓ Insured's Company Name               | ABC BUSINESS                                                                              |
| When Personal/<br>will enter your I | Individual is selected, you nsured's First/Last Name. |    | When Commercial<br>will enter your Ins | /Business is selected, you<br>sured's Company Name.                                       |

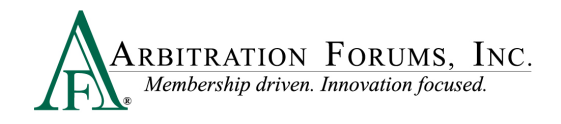

# Your Liability/Recovery Arguments

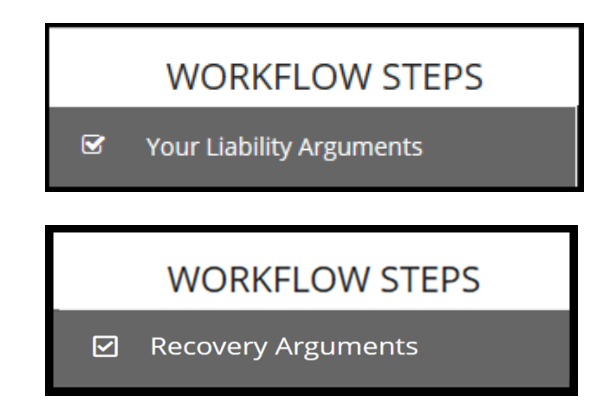

Your Liability Arguments will appear in the Workflow Steps when Loss Transfer is selected as the Right of Recovery.

**Recovery Arguments** will appear in the Workflow Steps when **Priority of Payment** is selected as the **Right of Recovery.** 

Enter either liability or recovery arguments and insert evidence, if desired.

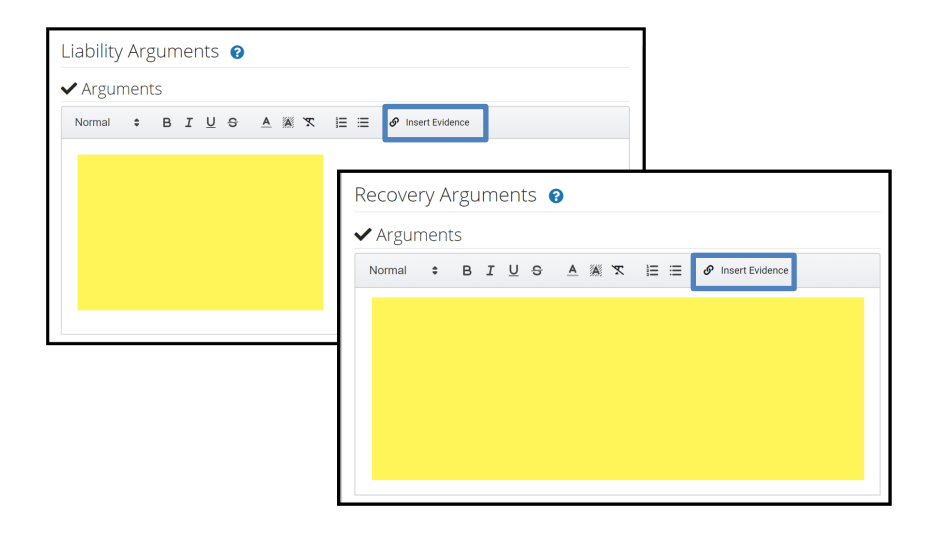

Note: Arbitrators are required to make a comment about specific evidence items inserted in this section.

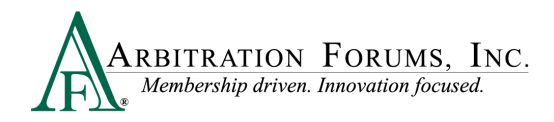

As New York PIP does not allow counterclaims, Filers do not need to admit liability for adverse parties' damages.

| Liability Arguments 🔞 |                    |        |   |        |         |          |       |        |        |          |         |                                     |  |
|-----------------------|--------------------|--------|---|--------|---------|----------|-------|--------|--------|----------|---------|-------------------------------------|--|
| 🗸 Argun               | hent               | S      |   |        |         |          |       |        |        |          |         |                                     |  |
| Normal                | \$                 | в      | I | U      | S       | <u>A</u> | A     | X      |        | ≣        | G       | Insert Evidence                     |  |
|                       |                    |        |   |        |         |          |       |        |        |          |         |                                     |  |
|                       |                    |        |   |        |         |          |       |        |        |          |         |                                     |  |
|                       |                    |        |   |        |         |          |       |        |        |          |         |                                     |  |
|                       |                    |        |   |        |         |          |       |        |        |          |         |                                     |  |
|                       |                    |        |   |        |         |          |       |        |        |          |         |                                     |  |
|                       |                    |        |   |        |         |          |       |        |        |          |         |                                     |  |
| Admitte               | d lia <sup>l</sup> | bilit  | Y |        |         |          |       |        |        |          |         |                                     |  |
| ALPHA INSUR           | ANCE C             | OF FLO |   | A (JOI | EL KIND | LY) do   | oes n | ot nee | d to a | dmit lia | ability | / for any adverse parties' damages. |  |

When **Priority of Payment** is selected as the **Right of Recovery**, the admitted liability section will not be present. Arguments raised under this Right of Recovery relate only to coverage disputes and not liability.

| Recovery Arguments 🥑                       | <ul> <li>Show Adverse Party's Arguments</li> </ul> |                                                                      |
|--------------------------------------------|----------------------------------------------------|----------------------------------------------------------------------|
| ★ Arguments                                |                                                    |                                                                      |
| Normal 🔹 B I U & A 🕷 🏋 🗄 🖉 Insert Evidence |                                                    |                                                                      |
|                                            |                                                    | The <b>Admitted Liability</b> question is not present under Recovery |
| Attached Evidence 😧                        | + Attach Evidence                                  |                                                                      |
| Evidence items have not been attached.     |                                                    |                                                                      |

Next, attach evidence relevant to your liability or recovery arguments by selecting +Attach Evidence. See Attach Evidence or Add a Placeholder for more information on this topic.

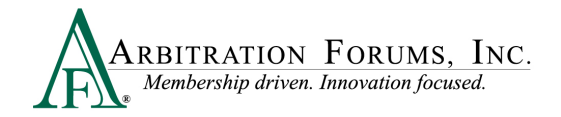

| Attached Evidence 😮                    | + Attach Evidence |
|----------------------------------------|-------------------|
| Evidence items have not been attached. |                   |

Once evidence is attached, it will appear in the **Attached Evidence** section. Filers can view evidence attached to the case by selecting the PDF icon. Evidence can also be deleted, once attached. To delete evidence, select the red paperclip.

| Attached Evide | ence 🗲 |                                   |       | + Attach Evidence |
|----------------|--------|-----------------------------------|-------|-------------------|
| View           | ID     | Evidence Types (show description) | Pages | Detach            |
|                |        | Police Report                     |       | 8                 |
| Ø              |        | Statement - Driver                |       | 8                 |

### **Coverage Information – NY PIP (Loss Transfer only)**

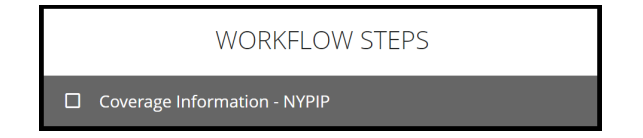

For New York PIP filings, the Optional Basic Economic Loss (OBEL) question appears.

OBEL coverage provides a person with an additional \$25,000 of coverage beyond the no-fault PIP \$50,000 limit.

• Select <u>Yes</u> if OBEL applies to your policy. Attach evidence in support of this assertion.

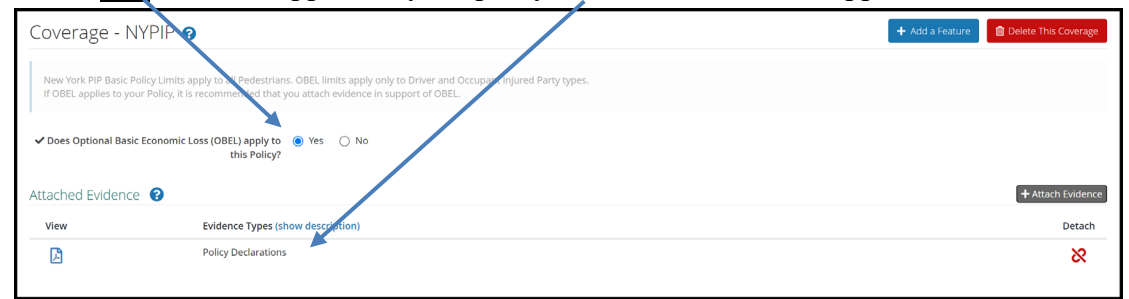

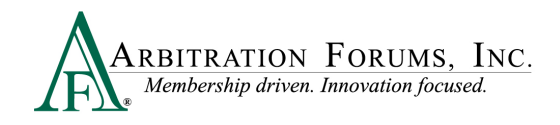

• Select No if OBEL does not apply to your policy.

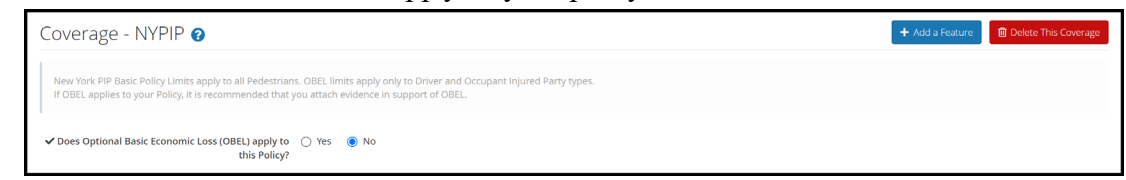

# **Feature Information - Feature 1**

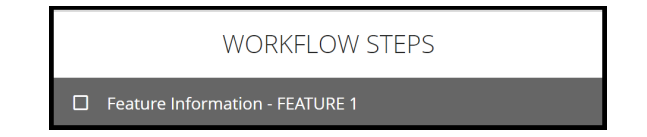

Enter the injured party's first/last name and party status.

- Driver
- Occupant
- Pedestrian

| Feature - JOE BLAZZIO 🔞    |                                       |
|----------------------------|---------------------------------------|
|                            |                                       |
| ✓ Injured Party First Name | JOE                                   |
| 🗸 Injured Party Last Name  | BLAZZIO                               |
| Injured Party Suffix       |                                       |
| ★ Injured Party Status     | · · · · · · · · · · · · · · · · · · · |
|                            | Driver                                |
|                            | Occupant<br>Pedestrian                |

The vehicle information section is optional not required.

| Vehicle Year 😧     |       |       |
|--------------------|-------|-------|
| Vehicle Make/Model | Make  | Model |
| Vehicle Color      | Color |       |

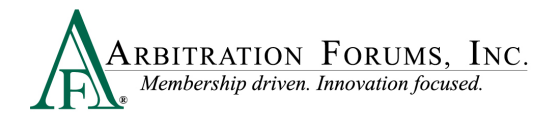

Remittance address is saved based on the Filer's login information.

| Remittance Address |                     |               | ✓ Verify Address |
|--------------------|---------------------|---------------|------------------|
| Attention          | Attn Line           |               |                  |
| ✓ Address 1        | 3820 Northdale Blvd |               |                  |
| Address 2          | 200A                |               |                  |
| ✔ City, State      | Tampa               | Florida       | /                |
| ✓ Zip, Country     | 33624               | United States | /                |

Enter Company-Paid Damages.

For New York PIP, the following Company-Paid Damages fields will be present:

| Company-Paid Damages                                 |                                       |                                                                                                    |
|------------------------------------------------------|---------------------------------------|----------------------------------------------------------------------------------------------------|
| Medical Expenses                                     |                                       | Itemize damages based on the categories listed. For example,<br>lost wages should be entered in the <b>Loss Wages field</b> .                                            |
| Lost Wages                                           | · · · · · · · · · · · · · · · · · · · |                                                                                                    |
| Replacement Benefits and Services $oldsymbol{	heta}$ |                                       | Important: The arbitrator may not consider                                                                                                    |
| Death Benefit                                        |                                       | uamages added to unrelated categories.                                                                                                    |
| Allocated Expenses 🚱                                 |                                       |                                                                                                    |
| Workers Comp Legal Fees                              |                                       |                                                                                                    |
| Calculated Company-Paid Damages                      | \$0.00                                | In situations where you know the adverse<br>party will raise a damage dispute in its<br>response you can enter a rebuttal under the                                      |
| Damages Justification/Dispute Rebuttal               |                                       | <b>Dam ages J us tification/Dispute Re buttal</b><br>field. This eliminates the need to revisit the<br>case. See <b>Re visits</b> for more information on<br>this topic. |
|                                                      | Characters remaining: 12000           |                                                                                                    |

#### **Total Prior Payment Received**

This section allows Filers to acknowledge prior payments received from adverse parties.

When a Responding Party issues a payment for your insured's damages, you will enter the amount by selecting Add Prior Payment Received.

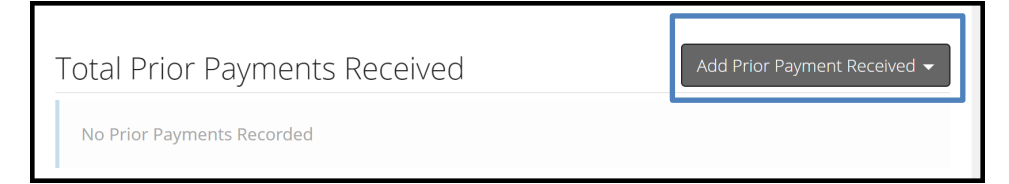

Next, enter the payment amount along with a description.

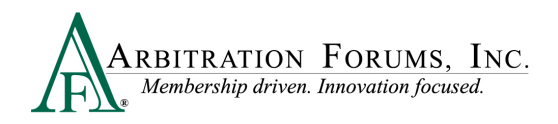

| BETA INSURANCE OF COLORADO (FIRST PARTY | )                                                                                                    |
|-----------------------------------------|----------------------------------------------------------------------------------------------------|
| ✔ Payment Amount                        | \$ 2,500.00 🔟 Delete Payment                                                                                        |
| Payment Description                     | Responding party paid \$2500.00 for my insured's vehicle damages. This payment represents 50% of the total damages. |
|                                         |                                                                                                    |

Note: Even when a partial payment is made by the adverse party, enter the total damages sought in the Company-Paid Damages section. TRS functionality will automatically deduct amounts at the award level.

Attach Evidence supporting company-paid damages. See Attach Evidence for more information on attaching evidence.

| Attached Evide | nce 😮                             | + Attach Evidence |
|----------------|-----------------------------------|-------------------|
| View           | Evidence Types (show description) | Detach            |
| ß              | Medical Bills                     | 8                 |
| A              | Medical Bills                     | 8                 |

### **Select Features to Submit**

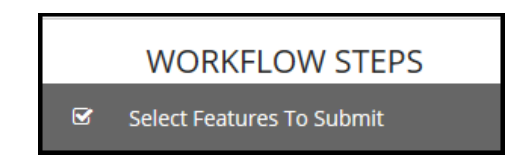

TRS automatically selects the **Features** to include in this submission. Check the appropriate boxes if you want to **Revisit** responses that raise:

- Jurisdictional Exclusions
- Damage Disputes

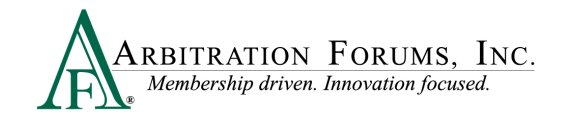

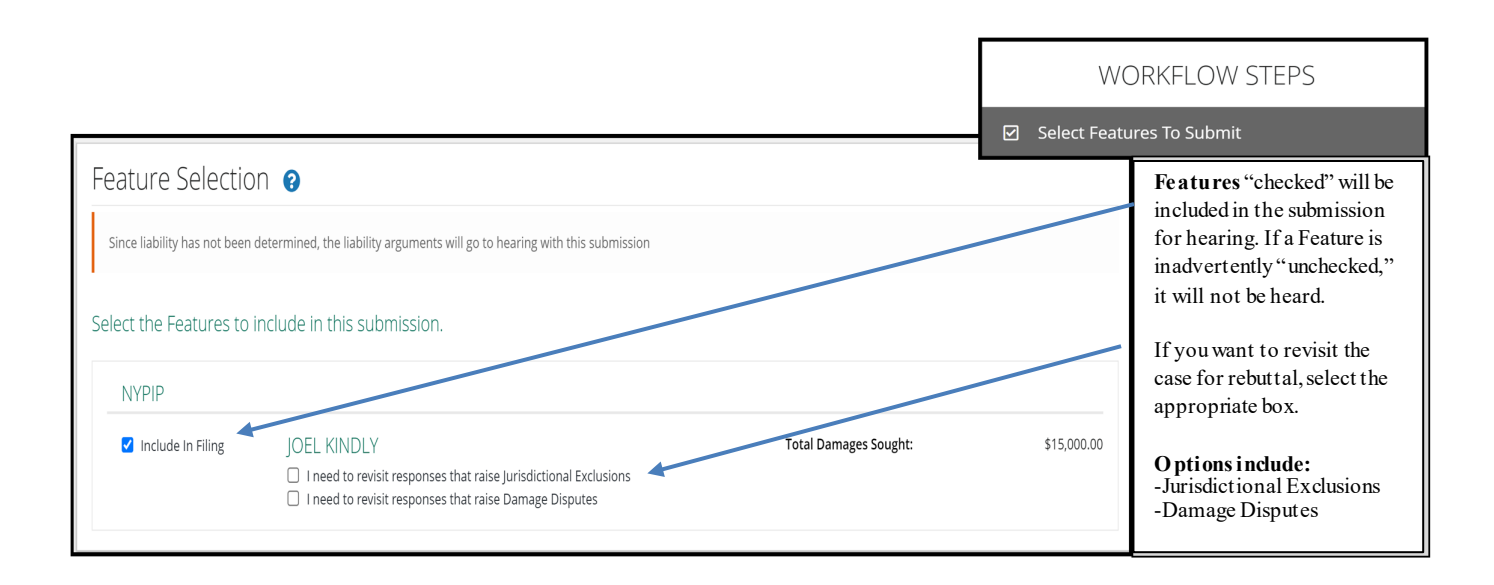

### **Filing Options and Billing**

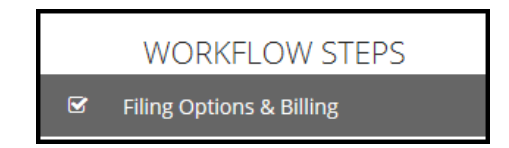

In New York PIP, a Panel of Three can be requested without a qualifying dollar amount. Select the box to make the request next to the appropriate feature. If you select a Panel of Three, this will result in a scheduled hearing where three panelists will hear the filing collaboratively.

| Panel of Three 🛿                                                                      |
|---------------------------------------------------------------------------------------|
| I would like to request a Panel of Three hearing for the following qualified features |

Filers can request to personally appear virtually at the hearing by selecting Yes or No.

| Persona    | l Rep                      |                             |
|------------|----------------------------|-----------------------------|
|            | Personal Rep at Hearing?   | 🔿 Yes 💿 No                  |
| Billing    |                            |                             |
| <b>✓</b> B | illing Code to be Invoiced | 004513 - ALPHA INSURANCE CO |

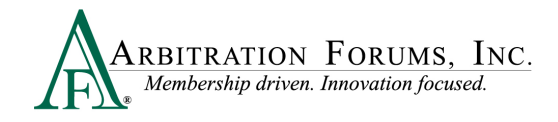

## **Review and Submit**

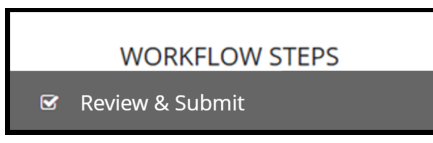

Each section is expanded or collapsed using the down arrow to the right of the page.

| Incident Deta                                                                                                    | ils                                                                                                    | ~ |
|----------------------------------------------------------------------------------------------------|----------------------------------------------------------------------------------------------------|---|
| oss Date: 9/3/2022<br>oss State: New York<br>legligence Laws: Pure<br>overage Group: New<br>tecovery Type: Loss Tr | Comparative<br>York PP<br>ander                                                                                                    |   |
|                                                                                                    |                                                                                                    |   |
| Case Qualifie                                                                                                    | rs                                                                                                    | ~ |
| Case Qualifier                                                                                                    | "S<br>FLORIDA (JOEL KINDLY) has asserted that this filing qualifies for New York PIP Loss Transfer.                                                                                                    | ~ |
| Case Qualifier                                                                                                    | الا المحمد المحمد المحمد المحمد المحمد المحمد المحمد المحمد المحمد المحمد المحمد المحمد المحمد المحمد المحمد ال<br>الا المحمد المحمد المحمد المحمد المحمد المحمد المحمد المحمد المحمد المحمد المحمد المحمد المحمد المحمد المحمد الم<br>المحمد المحمد المحمد المحمد المحمد المحمد المحمد المحمد المحمد المحمد المحمد المحمد المحمد المحمد المحمد المحمد | ~ |
| Case Qualifier<br>LPHA INSURANCE OF<br>Attached Evidence<br>View                                                   | S RLORIDAL (JOEL KINDLY) has asserted that this filing qualifies for New York PIP Loss Transfer.                                                                                                    | ~ |
| Case Qualifier<br>LPHA INSURANCE OF<br>Ittached Evidence<br>View<br>C                                              | S FLORIDA (JOEL KINDLY) has asserted that this filing qualifies for New York PIP Loss Transfer.                                                                                                    | ~ |
| Case Qualifier<br>RPHA INSURANCE OF<br>Attached Evidence<br>View<br>Parties on thi                                 | TS FLORIDA (JOEL, KINDLY) has asserted that this filing qualifies for New York PIP Loss Transfer.  e                                                                                                    | ~ |

Proofread for spelling or grammatical errors. To correct an error, navigate to the specific section from the Workflow Steps.

| WORKFLOW STEPS                                                       | •                                                 |        | Update the appropriate section from within the Workflow Step. |
|----------------------------------------------------------------------|---------------------------------------------------|--------|---------------------------------------------------------------|
| Incident Details and My Party Information                            | Feature - JOEL KINDLY 🔞                           |        | Enometer                                                      |
| ☑ Case Qualifiers                                                    |                                                   |        | Example:                                                      |
| Select Coverages                                                     | ✓ Injured Party First Name                        | IOEI   | Error: Occupant was selected.                                 |
| <ul> <li>Add Additional Parties</li> </ul>                           |                                                   | JOLL   | Correction: Changed to Driver.                                |
| Party Information for BETA INSURANCE OF COLORAD<br>(SARA HATTINGTON) | ✓ Injured Party Last Name<br>Injured Party Suffix | KINDLY |                                                               |
| Liability Arguments                                                  | ✓ Injured Party Status                            | Driver |                                                               |
| Coverage Information - NYPIP                                         |                                                   |        |                                                               |
| Feature Information - JOEL KINDLY                                    |                                                   |        |                                                               |
| Select Features To Submit                                            |                                                   |        |                                                               |
| Filing Options & Billing                                             |                                                   |        |                                                               |
| Review & Submit                                                      |                                                   |        |                                                               |

Note: All corrections must be made prior to submitting the case. There are **no amendments** in TRS.

Select **Submit**. Your filing is now complete. Once submitted, no amendments can be made. You can only revisit the case for specific reasons. (See **Revisits**.)

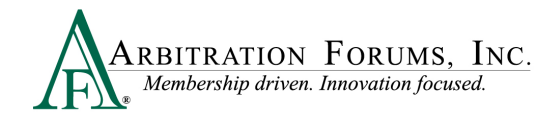

| ~      |
|--------|
|        |
| Submit |

# Deferments

Parties can postpone (one year) a hearing by adding a Deferment.

The documents linked below provide step-by-step instructions on how to complete this process.

How to Request a Deferment

How to Challenge a Deferment

How to Withdraw a Deferment

There are two ways to add a Deferment to a case:

• From the Case Actions Tab and Add Deferment or,

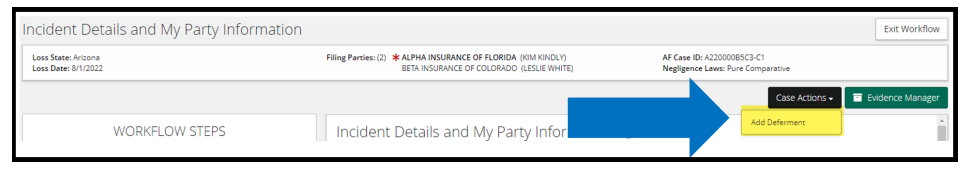

• From the blue ellipsis drop-down menu, select Defer Case.

| Add/Edit a Supplement Assign Case Case Overview Create Case Support Inquiry |
|-----------------------------------------------------------------------------|
| Create Case Support Inquiry<br>Defer Case                                   |
| Occurrence Overview Print Case                                              |

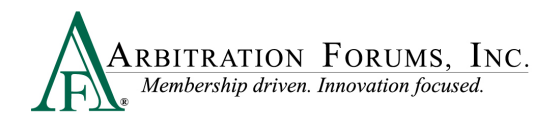

Select a **Deferment Reason** and provide a **Justification**. Attach Evidence to support the reason for the selected deferment.

|                                                                                                    | ^ -                                                                                                    | Pending Coverage Investigation                                                    |
|----------------------------------------------------------------------------------------------------|----------------------------------------------------------------------------------------------------|-----------------------------------------------------------------------------------|
| Please be advised that by requi<br>during the filing and/or respon<br>status on this case. If your case<br>complete and requires your att | esting a deferment, you will not be required to complete all fields<br>ding process. Once the deferment ends, please review the current<br>status reflects "pending" or "in progress", your submission is not<br>zension. | Pending Litigation     Policy Limits Issue     Toll statute for reason not listed |
| * Deferment Reason                                                                                                    | Please select a reason                                                                                                    |                                                                                   |
| Deferment Justification                                                                                                    | ferment request must be added at this time. You will not be able to                                                                                                    |                                                                                   |
| attach evidence in support of t                                                                                                    | he deferment once this request is submitted.                                                                                                    |                                                                                   |
| Evidence items have not been                                                                                                    | attached.                                                                                                    |                                                                                   |
|                                                                                                    | Canal Columb                                                                                                    |                                                                                   |

To confirm the deferment is added, an email notification is sent.

| Send Date: 08/29/2022 04:01:04 PM<br>Subject: Your File Number: 8262022A; Case Deferred; Your Insured: KIM KINDLY; AF Case Number: A22000085C3-C1                                                                 |
|----------------------------------------------------------------------------------------------------|
| This serves as notice that your case has been deferred. If you submitted any features or responses with or during the deferment, you will be required to resubmit them once the deferment has ended.              |
| Case Information:<br>AF case Number: A22000085C3-C1<br>Recovery Type: Negligence<br>Your File Number: 826202A<br>Your Folicy Number:<br>Your Insured: KIM KINDLY<br>Date of Loss: 08/01/2022<br>Loss State: AZ    |
| Deferment Information:<br>Party Requesting the Deferment: 04513-ALPHA INSURANCE OF FLORIDA (KIM KINDLY)<br>Deferment Reason: Pending Coverage Investigation<br>Deferment Expiration Date: 08/29/2023              |
| You can view additional case details using the following link:<br>https://trsuat08.arbfile.org/trs/web/overview/46251                                                                                             |
| AF is dedicated to ensuring that our people, products, processes, and services provide best-in-class member service. Please visit <u>www.arbfile.org</u> or contact us at 1-866-977-3434 with specific inquiries. |
| DO NOT reply or forward this e-mail as responses are not monitored.                                                                                                    |

A deferment verification is also confirmed by the case status.

| A220000B5C3-C1<br>Loss State: Arizona | 04513 ALPHA INSURANCE OF FLORIDA<br>Insured: KIM KINDLY | F Collision   2018 FORD<br>Claim #: 8262022A | CIND | Deferred -<br>Submitted | : |
|---------------------------------------|---------------------------------------------------------|----------------------------------------------|------|-------------------------|---|
| Loss Date: 8/1/2022                   |                                                         |                                              |      |                         |   |

To withdraw a Deferment before the one year expiration, select Withdraw Deferment from the blue ellipsis.

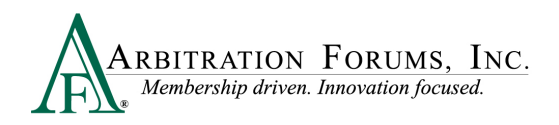

| A220000B5F5-C1<br>Loss State: Arizona | 04513 ALPHA INSURANCE C<br>Insured: CHUCK JONES | DF FLORIDA | Collision   2020 FORD<br>Claim #: <mark>8292022A</mark> |
|---------------------------------------|-------------------------------------------------|------------|---------------------------------------------------------|
| Loss Date: 8/4/2022                   | Add/Edit a Feature<br>Assign Case               | ¥ Vie      | w Features From All Parties 🛠                           |
|                                       | Case Overview                                   |            |                                                         |
|                                       | Create Case Support Inquiry                     |            |                                                         |
|                                       | Occurrence Overview                             |            |                                                         |
|                                       | Print Case                                      |            |                                                         |
|                                       | Withdraw Deferment                              |            |                                                         |

Deferments can also be withdrawn from within the case by selecting **Withdraw Deferment** from the blue banner.

| Case Deferred: The case has been deferred by ALPHA INSURANCE OF FLORIDA due to Pending Litigation until 8/30/2023. Once the deferment ends, please review the<br>current status on this case. If your case status reflects "Pending" or "In Progress", your submission is not complete and requires your attention. | <u>Withdraw Deferment</u> |
|----------------------------------------------------------------------------------------------------|---------------------------|
| Case Summary: A220000B5F5-C1<br>Coverage Group: Collision, Comprehensive/OTC                                                                                                    | ~                         |

# **Revisits**

The video link below provides step-by-step instructions on how to complete this process.

#### **Revisits**

Filers have limited circumstances in which to "revisit" a filing (i.e., where adverse parties have raised a damage dispute or jurisdictional exclusion).

In New York PIP cases, a Revisit is automatic when the responding party disputes OBEL or a Case Qualifier.

| Case ID                                | Company                          | Feat   | ure                                                | Claim Rep     | Due Date  | Status    |   |
|----------------------------------------|----------------------------------|--------|----------------------------------------------------|---------------|-----------|-----------|---|
| I220000D369-C1<br>Loss State: New York | 04513 ALPHA INSURANCE OF FLORIDA | RV     | Rebut qualifier dispute                            |               | 10/7/2022 | Revisit   | : |
| Loss Date: 9/3/2022                    |                                  | F      | NYPIP   JJ RIDER<br>Claim #: <mark>9302022A</mark> | JOHN DEMANDER |           | Submitted | : |
|                                        |                                  | 💙 Viev | v Features From All Parties 🛠                      |               |           |           |   |
|                                        |                                  |        |                                                    |               |           |           |   |

Filers have seven calendar days to revisit and complete the task.

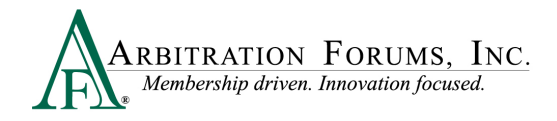

To view files with a revisit, go to the TRS Worklist.

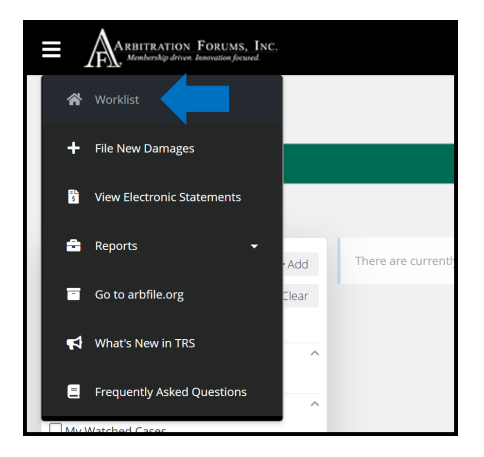

Under My Cases, filter your search by selecting Needs Attention.

| <b>∷</b> ≡ Filters |       |
|--------------------|-------|
| Filter Presets     | + Add |
| Selected Filters   | Tlear |
| NeedsAttn X        |       |
| Assignment         | ^     |
| Assigned to Me     |       |
| Watches            | ^     |
| O My Watched Cases |       |
| Case Status        | ^     |
| Needs Attention    |       |
| Recovering         |       |
| Responding         |       |
| 🗆 Open             |       |
| Closed             |       |

If a case has a revisit, it will appear on the right side.

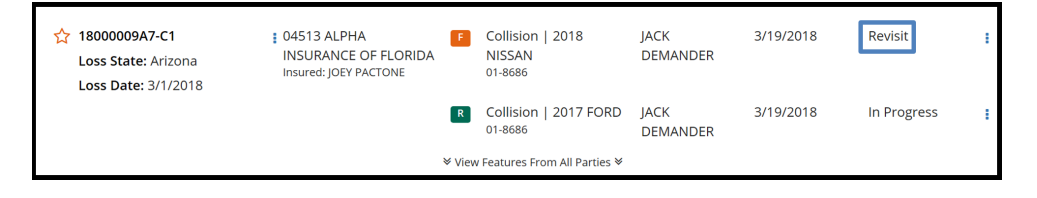

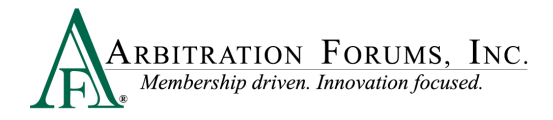

Select the blue ellipsis to the right, and then select Revisit.

| Revisit 🚦        |  |
|------------------|--|
| Add Supplement   |  |
| Assign Claim Rep |  |
| Revisit          |  |
| Withdraw Feature |  |

# **Supplements**

The video link below provides step-by-step instructions on how to complete this process.

How to File a Supplement

Additional payments, known as supplements, can be filed after a case is submitted.

Note: Evidence to support or dispute supplement damages are viewable by the parties.

There are two ways to add supplements depending on the case status **Submitted** or **Decision Published**.

#### Case Status: Submitted (Decision not Published)

Supplements can be added after the case is submitted (3 year Statute of Limitations). The filing company will select the blue ellipsis to start the process.

| Due Date | Status    |   |
|----------|-----------|---|
|          | Submitted | : |

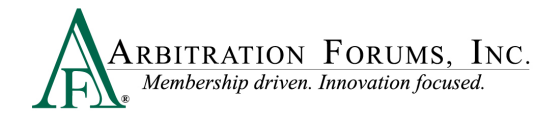

From the drop-down meun, select Add Supplement.

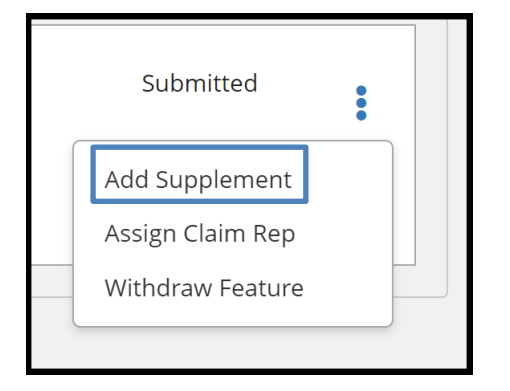

The following message appears. To save time, Filers can add supplements but cannot submit them until the liability decision is published. This avoids unecessary review of cases involving supplements where liability has not been proven, improving arbitrator cycle time.

Select Proceed and continue to add supplements.

| Warning                                                      | ×                  |
|--------------------------------------------------------------|--------------------|
| Supplements cannot be submitted until the liability decision | has been published |
|                                                              | Cancel Proceed     |

Complete each workflow step to add a supplement to a case.

The first Workflow Step, **Select Features**, is automatically pre-filled. This is verified by the word **Added** displayed next to the **Available Feature**. A yellow banner appears at the top of each Workflow Step as a reminder that Supplements cannot be submitted until the liability decision has been published.

|         | WORKFLOW STEPS                                                                                                    |
|---------|----------------------------------------------------------------------------------------------------|
|         | Select Features                                                                                                    |
|         | ▲ Supplements cannot be submitted until the<br>liability decision has been published Case Actions - I I Evidence Manager |
|         |                                                                                                    |
| Add All | Selected Features (1) Remove All                                                                                         |
| ADDED   | JOEL KINDLY Remove D                                                                                                    |
|         | Add All<br>ADDED                                                                                                    |

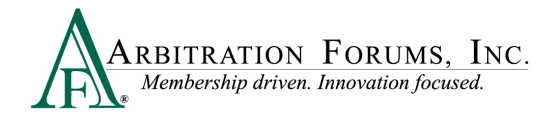

#### Go to the next step: Coverage Information.

Change previously submitted answers by selecting the applicable radio button. If there are no changes, go to the next step: **Supplement Information**.

|                                               |                                                                                                    | WORKFLOW STEPS                                  |
|-----------------------------------------------|----------------------------------------------------------------------------------------------------|-------------------------------------------------|
| Supplement                                    | Coverage - NYPIP 📀                                                                                                    | Coverage Information - NYPIP                    |
| New York PIP Basic l<br>If OBEL applies to yo | Policy Limits apply to all Pedestrians. OBEL limits apply only to Driv<br>our Policy, it is recommended that you attach evidence in support | er and Occupant Injured Party types.<br>f OBEL. |
| ✓ Does Optional Bas                           | ic Economic Loss (OBEL) apply to  Yes No this Policy?                                                                                       |                                                 |
| Attached Evidenc                              | e 🝞                                                                                                    | + Attach Evidence                               |
| View                                          | Evidence Types (show description)                                                                                                    | Detach                                          |
| ß                                             | Policy Declarations                                                                                                    | 8                                               |
|                                               |                                                                                                    |                                                 |

From the **Supplement Information** workflow step, scroll down to the **Company-Paid Damages** section; enter the supplement payment in the appropriate category.

Next, enter supplement(s) amounts in the appropriate fields below.

|                                                        |             | WORKFLOW STEPS                       |  |
|--------------------------------------------------------|-------------|--------------------------------------|--|
| Company-Paid Damages                                   |             | Supplement Information - JOEL KINDLY |  |
| Medical Expenses                                       | \$ 1,500.00 |                                      |  |
| Lost Wages                                             |             |                                      |  |
| Replacement Benefits and Services $oldsymbol{arGamma}$ |             |                                      |  |
| Death Benefit                                          |             |                                      |  |
| Allocated Expenses 🚱                                   |             |                                      |  |
| Workers Comp Legal Fees                                |             |                                      |  |
| Calculated Company-Paid Damages                        | \$1,500.00  |                                      |  |

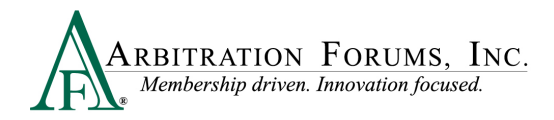

Attach Evidence to support supplement amounts. (See Attach Evidence for more information on this topic.)

| Attached Evide | ence 😮                            | + Attach Evidence |
|----------------|-----------------------------------|-------------------|
| View           | Evidence Types (show description) | Detach            |
| L              | Medical Bills                     | 8                 |
|                |                                   |                   |

The next workflow step, **Select Supplements to Submit**, indicates the damage decision must be published before you can submit the supplement. Exit the workflow and wait for the decision to publish.

| Select Supplements to Submit  Set insurance of FLORIDA (JOEL KINDLY) BETA INSURANCE OF FLORIDA (JOEL KINDLY) BETA INSURANCE OF FLORIDA (JOEL KINDLY) BETA INSURANCE OF FLORIDA (JOEL KINDLY) BETA INSURANCE OF FLORIDA (JOEL KINDLY) Case Actions •  Supplement Selection  Select the damage sets to include in this submission.  NYPIP  Include in Filing JOEL KINDLY The following issues must be corrected in order to submit this supplement:  Total Damages Sought:  State of the damage decision must be published before you can submit.  Supplement:  Total Damages Sought:  State of the damage decision must be published before you can submit.  Supplement:  Case Actions •  Supplement:  Supplement:  Su |                                                     |                                                                                                    |                                                                                 | WORKFLOW STEP                   |
|----------------------------------------------------------------------------------------------------|-----------------------------------------------------|----------------------------------------------------------------------------------------------------|---------------------------------------------------------------------------------|---------------------------------|
| Ing Parties: (2) * ALPHA INSURANCE OF FLORIDA (JOEL KINDLY)       AF Case ID: 3220000477-C1<br>Negligene Laws: Pure Comparative         Imp Parties: (2) * ALPHA INSURANCE OF FLORIDA (JOEL KINDLY)       AF Case ID: 1220000477-C1<br>Negligene Laws: Pure Comparative         Supplement Selection •       Imp Parties: (2) * ALPHA Insurance of FLORIDA (JOEL KINDLY)       Imp Parties: (2) * ALPHA Insurance of FLORIDA (JOEL KINDLY         Select the damage sets to include in this submission.       Imp Parties: (2) * ALPHA Insurance of FLORIDA (JOEL KINDLY       Total Damages Sought:       \$1,500.00         NYPIP       Include in Filing       JOEL KINDLY       Total Damages Sought:       \$1,500.00                                                                                                    |                                                     |                                                                                                    |                                                                                 | Select Supplements to Submit    |
|                                                                                                    | iling Parties: (2) * ALPHA INSURAN<br>BETA INSURANC | ICE OF FLORIDA (JOEL KINDLY)<br>E OF COLORADO (SARA HATTINGTON)                                                                                     | AF Case ID: I220000D477-C1<br>Negligence Laws: Pure Com                         | parative                        |
| Supplement Selection  Select the damage sets to include in this submission.          NVPIP       Total Damages Sought:       \$1,500.00         Include in Filing       JOEL KINDLY       Total Damages Sought:       \$1,500.00         The following issues must be corrected in order to submit this supplement:       • The damage decision must be published before you can submit.       \$1,500.00                                                                                                    |                                                     |                                                                                                    | Supplements cannot be submitted until the liability decision has been published | Case Actions - Evidence Manager |
| Select the damage sets to include in this submission.          NYPIP       Include in Filing       JOEL KINDLY       Total Damages Sought:       \$1,500.00         The following issues must be corrected in order to submit, this supplement:       • The damage decision must be published before you can submit.       \$1,500.00                                                                                                    | Supplement Select                                   | cion 🥹                                                                                                    |                                                                                 |                                 |
| NYPIP     Total Damages Sought:     \$1,500.00       Include in Filing     JOEL KINDLY     Total Damages Sought:     \$1,500.00       The following: Issues must be corrected in order to submit this supplement:     • The damage decision must be published before you can submit.     \$1,500.00                                                                                                    | Select the damage sets to                           | include in this submission.                                                                                                    |                                                                                 |                                 |
| Include in Filing     JOEL KINDLY     Total Damages Sought:     \$1,500.00                                                                                                    | NYPIP                                               |                                                                                                    |                                                                                 |                                 |
|                                                                                                    | Include in Filing                                   | JOEL KINDLY The following issues must be corrected in order to submit this supplement: The damage decision must be published before you can submit. | Total Damages Sought:                                                           | \$1,500.00                      |
|                                                                                                    |                                                     |                                                                                                    |                                                                                 |                                 |
|                                                                                                    |                                                     |                                                                                                    |                                                                                 |                                 |
|                                                                                                    |                                                     |                                                                                                    |                                                                                 |                                 |

The supplement filing will appear in your Worklist with a case status of "In-Progress" until the decision is published and you submit the supplement filing.

| ☆ I220000D477-C1 Loss State: New York Loss Date: 9/3/2022 | : | 04513 ALPHA INSURANCE OF FLORIDA<br>Insured: JOEL KINDLY | F      | NYPIP   JOEL KINDLY<br>Claim #: <mark>OCT182022A</mark>          | Decision<br>Published | : |
|-----------------------------------------------------------|---|----------------------------------------------------------|--------|------------------------------------------------------------------|-----------------------|---|
|                                                           |   |                                                          | F      | NYPIP   JOEL KINDLY <b>S</b><br>Claim #: <mark>OCT182022A</mark> | In Progress           | : |
|                                                           |   |                                                          | 💙 Viev | w Features From All Parties 🛠                                    |                       |   |

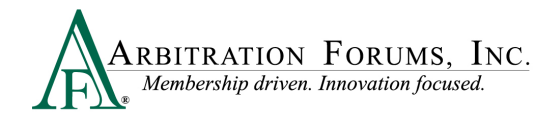

#### **Case Status: Decision Published**

In cases where the decision has already been published and is favorable to you, a supplement can be added by selecting the blue ellipsis and **Edit Supplement** from the drop-down menu.

| <ul> <li>I220000D477-C1</li> <li>Loss State: New York</li> <li>Loss Date: 9/3/2022</li> </ul> | 04513 ALPHA INSURANCE OF FLORIDA<br>Insured: JOEL KINDLY | NYPIP   JOEL KINDLY     Claim #: OCT182022A    | Decision<br>Published |
|-----------------------------------------------------------------------------------------------|----------------------------------------------------------|------------------------------------------------|-----------------------|
|                                                                                               |                                                          | F NYPIP   JOEL KINDLY S<br>Claim #: OCT182022A | In Progress           |
|                                                                                               | View Features From All Parties V                         |                                                | Assign Claim Rep      |
|                                                                                               |                                                          |                                                | Edit Supplement       |

The case status will display as "In-Progress."

| ☆ I220000D477-C1 Loss State: New York Loss Date: 9/3/2022 | : | 04513 ALPHA INSURANCE OF FLORIDA<br>Insured: JOEL KINDLY | F             | NYPIP   JOEL KINDLY<br>Claim #: <mark>OCT182022A</mark> | Decision<br>Published | : |  |
|-----------------------------------------------------------|---|----------------------------------------------------------|---------------|---------------------------------------------------------|-----------------------|---|--|
|                                                           |   |                                                          | F             | NYPIP   JOEL KINDLY S<br>Claim #: OCT182022A            | In Progress           | : |  |
|                                                           |   |                                                          | <b>∛</b> Viev | v Features From All Parties ݢ                           |                       |   |  |

Select the blue ellipsis and Edit Supplement from the drop-down menu.

| <ul> <li>I220000D477-C1</li> <li>Loss State: New York</li> <li>Loss Date: 9/3/2022</li> </ul> | 04513 ALPHA INSURANCE OF FLORIDA<br>Insured: JOEL KINDLY | F NYPIP   JOEL KINDLY<br>Claim #: OCT182022A           | Decision<br>Published                 |
|-----------------------------------------------------------------------------------------------|----------------------------------------------------------|--------------------------------------------------------|---------------------------------------|
|                                                                                               |                                                          | F NYPIP   JOEL KINDLY S<br>Claim #: OCT182022A         | In Progress                           |
|                                                                                               |                                                          | $\clubsuit$ View Features From All Parties $\clubsuit$ | Assign Claim Rep<br>Delete Supplement |
|                                                                                               |                                                          |                                                        | Edit Supplement                       |

Review the information saved on each workflow step. Filers can make changes, add, edit, or delete supplement amounts. The last step is to submit your supplement filing.

|   | WORKFLOW STEPS                       |
|---|--------------------------------------|
| V | Select Features                      |
| V | Coverage Information - NYPIP         |
| V | Supplement Information - JOEL KINDLY |
| V | Select Supplements to Submit         |
| V | Filing Options & Billing             |
|   | Review & Submit                      |

Once the supplement is submitted, it will appear in your Worklist with an "S" badge and a Case Status of "Submitted."

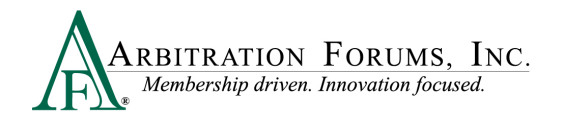

| A220000B799-C1      | 04513 ALPHA INSURANCE OF FLORIDA<br>Insured: TISH BLACKWELL | F Collision   2021 FORD<br>Claim #: 9202022A                           | Decision<br>Published |
|---------------------|-------------------------------------------------------------|------------------------------------------------------------------------|-----------------------|
| Loss Date: 9/1/2022 |                                                             | Collision   2021 FORD                                                  | Submitted             |
|                     |                                                             | $igstar{igstar{a}}$ View Features From All Parties $igstar{igstar{a}}$ |                       |

For assistance, please contact Member Services at 866-977-3434.